Una volta conseguita la Formazione Generale o riconosciuta la formazione pregressa, si può procedere con il corso di Formazione Specifica.

Prima va seguito e completato con l'esame finale il corso di Formazione Generale e solo successivamente si procede con il corso di Formazione Specifica.

Corso di Formazione Specifica sulla Sicurezza per i Lavoratori RISCHIO MEDIO A.A. 2024/2025

## **COME ACCEDERE AL CORSO**

Il corso di formazione sulla sicurezza verrà erogato sulla piattaforma dell'Università di Urbino.

Per accedere al corso di formazione cliccare sul link:

https://education.uniurb.it/moodle/course/index.php?categoryid=420

## 1. Cliccare su "SALUTE E SICUREZZA NEI LUOGHI DI LAVORO"

| Corsi > Formazione Permanente > Corsi per Personale UniCam |                   |
|------------------------------------------------------------|-------------------|
|                                                            | Categoria Altro ~ |
| Formazione Permanente / Corsi per Personale UniCam         |                   |
| Cerca corsi Q                                              |                   |
| ) 🖕 Salute e Sicurezza nei Luoghi di Lavoro                |                   |

- 2. Selezionare **"ITALIANO"**
- 3. Selezionare il corso "UNICAM Corso di Formazione sui Rischi Specifici 8 ore -A.A. 2024/2025"

 Selezionare sul menù a tendina "SONO UN MEMBRO DELL'UNIVERSITA' DI CAMERINO"

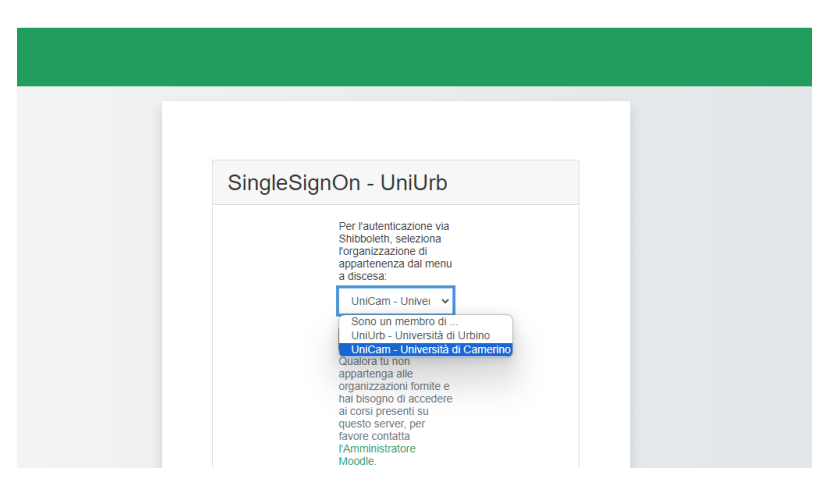

5. Inserire le credenziali di accesso di UNICAM <u>(come nome utente inserire</u> <u>l'indirizzo e-mail completo e come password quella che utilizzate solitamente</u> <u>per accedere ai vari servizi UNICAM, come la posta elettronica.)</u>

| Nome utente                                                                                     |
|-------------------------------------------------------------------------------------------------|
|                                                                                                 |
| Password                                                                                        |
|                                                                                                 |
| Non ricordare l'accesso                                                                         |
| Mostra le informazioni che<br>saranno trasferite in modo che io<br>possa rifiutare il rilascio. |
| Accesso                                                                                         |

 Selezionare il corso "UNICAM Corso di Formazione sui Rischi Specifici - 8 ore -A.A. 2024/2025" 7. Inserire la chiave di accesso: UNICAM\_rischi-2022

| <ul> <li>iscrizione con chiave</li> </ul> |           |
|-------------------------------------------|-----------|
| Chiave di iscrizione                      |           |
|                                           | Iscrivimi |

8. A questo punto siete iscritti all'interno del corso.

## PRENOTAZIONE TEST FINALE PER RICEVERE L'ATTESTATO

Una volta completate tutte le lezioni, all'interno della sezione "ESAME FINALE", si accede alla prenotazione della prova finale.

| İc | Esercitazione test                                                                                                    |
|----|----------------------------------------------------------------------------------------------------|
|    | Condizioni per l'accesso: L'attività 8. Organi di vigilanza, controllo e assistenza deve risultare spuntata come completata |
| 21 | Prenotazione 26/09/2023 ore 9:00                                                                                            |
|    | Condizioni per l'accesso: L'attività 8. Organi di vigilanza, controllo e assistenza deve risultare spuntata come completata |
|    |                                                                                                    |

Ci sarà la possibilità di avere un appello ogni settimana, dopo lo svolgimento di ogni appello si aprirà la possibilità di prenotarsi per la settimana successiva.

## **TEST FINALE**

Il test sarà svolto on line contemporaneamente:

-sulla piattaforma e-learning di Unicam: https://elearning.unicam.it/

si accede sempre con le credenziali UNICAM cliccando su IDEM login

-e sulla piattaforma Webex: https://unicam.webex.com/meet/sicurezza.lavoro

il giorno del test sarà importante connettersi alla piattaforma Webex dove vi verranno date tutte le indicazioni per entrare in piattaforma per svolgere il test.